## **INSTRUCTIONS FOR EXISTING DENTISTS OF TSDC**

Visit the link: http://telanganastatedentalcouncil.in

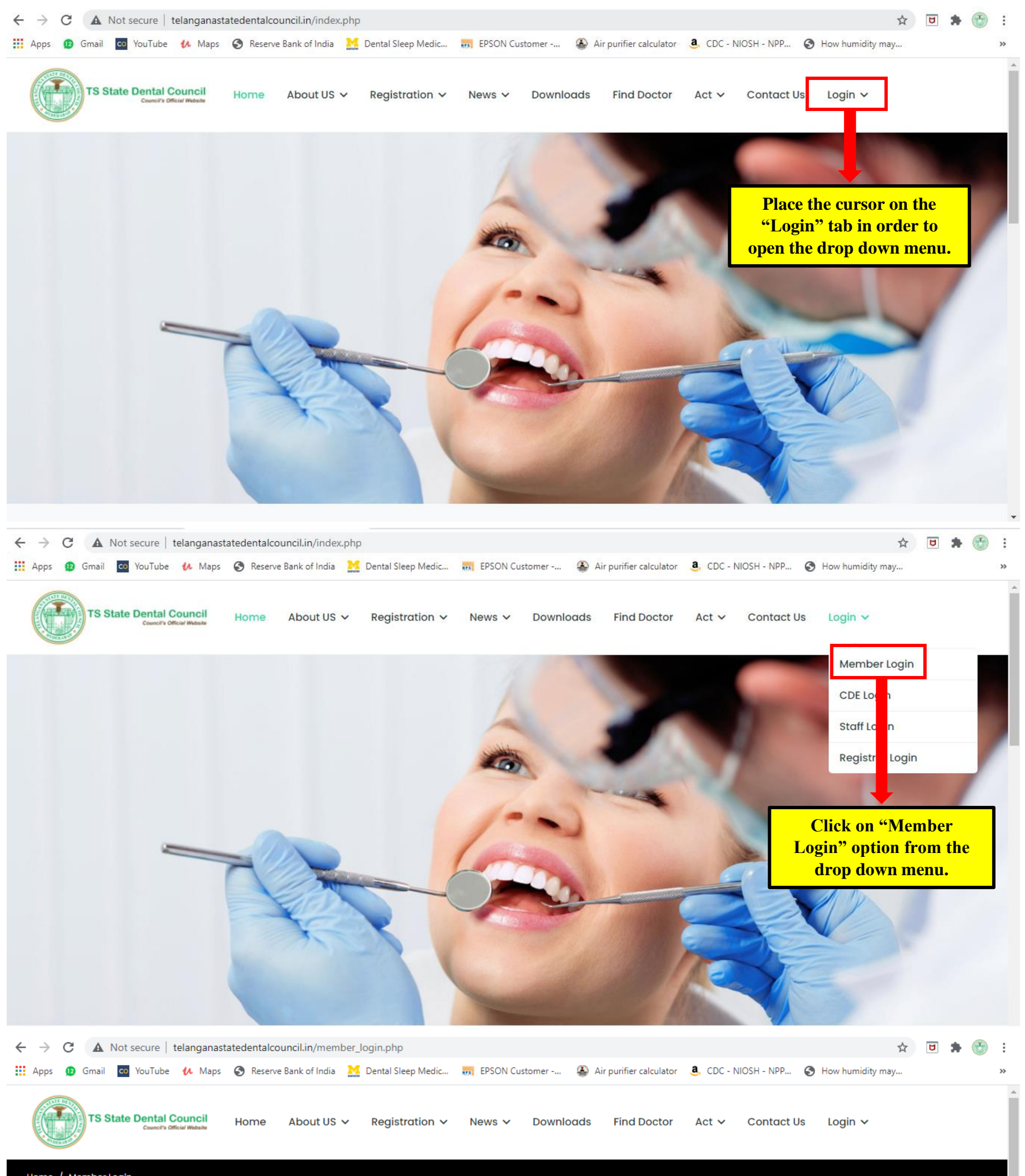

| Registered Email Id Password    | Enter the login ID and Passwo<br>sent by the Telangana State De<br>Council. |
|---------------------------------|-----------------------------------------------------------------------------|
| Forgot Password ?               |                                                                             |
| Login                           |                                                                             |
| or                              |                                                                             |
| Don't have an account? Register |                                                                             |

| Image: State Description   Home About US × Registration × News × Downloads Find Doctor Act × Contact Us   Image: My Profile   Home / My Profile   My Profile   After successful login click on "Edit Profile" enter your details and upload self attested upload self attested upload se |                                |            |                                                |   |  |
|----------------------------------------------------------------------------------------------------|--------------------------------|------------|------------------------------------------------|---|--|
| documents.                                                                                                    | tration Category *             |            | Full Name (as per BDS Provisional degree) *    |   |  |
| Martic of Dental Surgery (MDS)                                                                                                    | Master of Dental Surgery (MDS) | ~          | Full Name                                      |   |  |
| 🚑 My pfile                                                                                                    | Gender *                       |            | Father's Name (as per 10th Std. Certificate) * |   |  |
| Se Edit Profile                                                                                                    | Male                           | ~          | Father Name                                    |   |  |
|                                                                                                    | Place, date & year of birth *  |            | Nationality *                                  |   |  |
|                                                                                                    | Place                          | DD/MM/YYYY | Natural born Indian Citizen                    | ~ |  |
|                                                                                                    |                                |            |                                                |   |  |
| Mobile Number                                                                                                    |                                |            |                                                |   |  |
| Residential address with pin code                                                                                                    |                                |            |                                                |   |  |
| Professional address (for Clinicians) *                                                                                                    |                                |            |                                                |   |  |
| Professional address (for Clinicians)                                                                                                    |                                |            |                                                |   |  |
| Description of Qualification/s for which registration is desired (Applicant has to describe His/Her Qualification/s)*                                                                                                    |                                |            |                                                |   |  |
| Description of Qualification/s for which registration is desired                                                                                                    |                                |            |                                                |   |  |
| Name & address of the University (BDS) *                                                                                                    |                                |            |                                                |   |  |
|                                                                                                    |                                |            |                                                |   |  |

Month & year of attaining the Qualification (BDS) \*

Name & Address of College/Institution from which applicant

| MM/YYYY                                           |                                        |
|---------------------------------------------------|----------------------------------------|
| Provisional/Permanet Degree Certificate/s (BDS) * | College Bonafide Certificate/s (BDS) * |
| Choose File No file chosen                        | Choose File No file chosen             |
| View                                              | View                                   |
| Internship Certificate *                          |                                        |
|                                                   |                                        |
| Choose File No file chosen                        |                                        |
| Choose File No file chosen                        |                                        |

| Month & year of attaining the Qualification (MDS) * | Name & Address of College/Institution from which applicant passed (MDS) * |  |
|-----------------------------------------------------|---------------------------------------------------------------------------|--|
| MM/YYYY                                             |                                                                           |  |
| Provisional/Permanet Degree Certificate/s (MDS) *   | College Bonafide Certificate/s (MDS) *                                    |  |
| Choose File No file chosen                          | Choose File No file chosen                                                |  |
| View                                                | View                                                                      |  |
| SSC Marks Memo *                                    | Upload (Currently Holding) TSDC Registration Certificate *                |  |
| Choose File No file chosen                          | Choose File No file chosen                                                |  |
| View                                                | View                                                                      |  |
| Aadhaar Card No. *                                  | Upload Aadhaar Card *                                                     |  |
| Aadhaar Card No.                                    | Choose File No file chosen                                                |  |
|                                                     | View                                                                      |  |
| Upload Signature*                                   |                                                                           |  |
| Choose File No file chosen                          |                                                                           |  |
| View                                                |                                                                           |  |
| Save & Proceed                                      | ed" to<br>ication.                                                        |  |
|                                                     |                                                                           |  |